## 로그인 및 인스턴스 생성

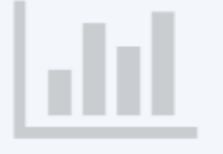

## JCloud는 전북대학교 컴퓨터공학부에서 제공하는 교육 및 연구용 클라우드 서비스입니다.

전북대 학생들로 구성된 J-DevOps 팀이 OpenStack을 기반으로 구축하였고, 교육 및 연구 용도에 맞춰 필요한 사항을 수정하며 운영합니다. 2018년 2월 현재, 시험 운영 중이며 아래 두 가지 서비스를 제공 중입니다.

## J-Cloud 로그인 및 인스턴스 생성

- 로그인 후, 프로젝트 확인 및 이동
- 키페어 생성
  - 인스턴스 접근을 위해 사용하는 키페어 파일 생성 및 다운로드
- 인스턴스 생성 옵션
  - Source
    - 부팅 소스 : 이미지. 하단에서 수업에서 지정한 이미지 사용
    - 볼륨 : 일반 수업용으로는 볼륨을 사용하지 않음
  - Flavor : 수업에서 지정한 Flavor 사용할 것
  - Network : provider 네트워크 선택
  - Port : 선택 없음
  - Keypair : 새로 생성 혹은 본인이 기존에 생성한 키페어 사용

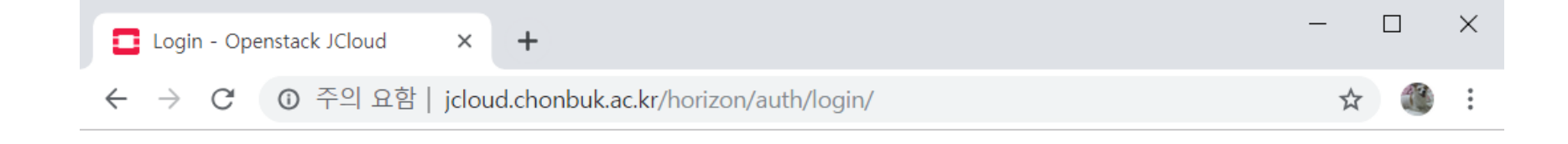

| openstack. |   |
|------------|---|
| Log in     |   |
| User Name  |   |
| 비밀번호       |   |
| ۲          | · |

- 컴공과: 본인 학번
- 타학과: 계정 신청하여 사용: <u>https://jcloud-devops.github.io</u> -> Request

Sign In

• 수업용: 수업에서 발급된 계정

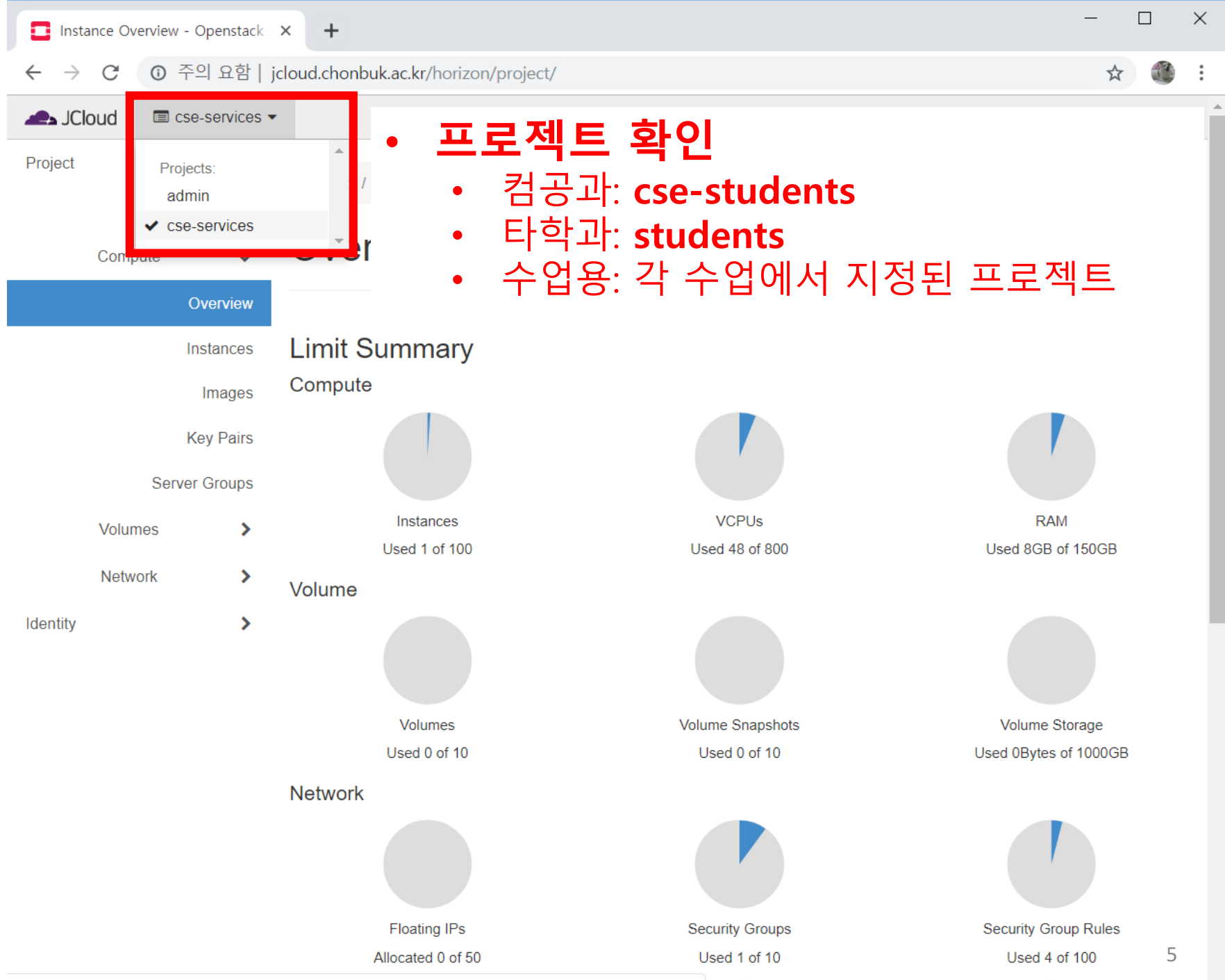

jcloud.chonbuk.ac.kr/horizon/auth/switch/d5e637deb9344c3eb9b149039d5458c1/?next=/horizon/project/

| E Key Pairs - Openstack JCloud | × +                                           |                      |                     | - 🗆 X              |
|--------------------------------|-----------------------------------------------|----------------------|---------------------|--------------------|
| ← → C ③ 주의 요함   je             | cloud.chonbuk.ac.kr/horizon/project/key_pairs |                      |                     | ☆ 🏽 🗄              |
| ▲ JCloud                       |                                               |                      |                     | Lasangseok0609 ▼   |
| Project                        | Project / Compute / Key Pairs                 |                      |                     |                    |
| Compute 🗸                      | Key Pairs                                     | 2                    |                     |                    |
| Overview                       | O Click here for filters                      | * Create Key Pair    | ▲ Import Public Key | n Delete Kev Pairs |
| 1) Instances                   |                                               |                      |                     |                    |
| Images                         | Displaying 0 items                            |                      |                     |                    |
| Key Pairs                      | □ Name ▲                                      |                      |                     |                    |
| Server Groups                  |                                               | No items to display. |                     |                    |
| Volumes >                      | Displaying 0 items                            |                      |                     |                    |
| Network >                      |                                               |                      |                     |                    |
| Identity >                     |                                               |                      |                     |                    |

| Key Pairs - Openstack JCloud × +                                                                                                    | _                     |          | ×    |
|----------------------------------------------------------------------------------------------------|-----------------------|----------|------|
| ← → C ▲ 주의 요함   jcloud.chonbuk.ac.kr/horizon/project/key_pairs                                                                                                    | \$                    | 1        | :    |
| → JCloud                                                                                                    | 🔒 sangs               | eok060   | )9 🗸 |
| Pr Create Key Pair                                                                                                    |                       | ×        |      |
| Key Pair Name *       Key Pairs are how you login to your instance after it is launche key pair name you will recognize. Names may only include alp characters, spaces, or dashes. | d. Choose<br>hanumeri | e a<br>c |      |
|                                                                                                    | eate Key              | Pair     | ſ    |
| • 키페어 생성 후 경로 지정하여 반드시 다운로드.                                                                                                    |                       |          |      |
| • J-Cloud 상의 가상머신에 접속할 때 사용하는                                                                                                    |                       |          |      |
| <sup>****</sup> 인증파일이므로 잘 관리할 것                                                                                                    |                       |          |      |
| . 히 버 새서히 키페이르 어머 이스터스에 나오하 스                                                                                                    |                       |          |      |

| Insta                    | ances - Open             | stack JCloud              | <    | +                |                                                       |                    |        |             |        |        |                      |           |                |                          | - 🗆 X               |
|--------------------------|--------------------------|---------------------------|------|------------------|-------------------------------------------------------|--------------------|--------|-------------|--------|--------|----------------------|-----------|----------------|--------------------------|---------------------|
| $\leftarrow \rightarrow$ | C 0                      | 주의 요함   jc                | oud. | chonbuk.ac       | .kr/horiz                                             | on/project/instand | ces/   |             |        |        |                      |           |                |                          | ☆ 🌒 :               |
| A JCI                    | oud 📼                    | cse-services -            |      |                  |                                                       |                    |        |             |        |        |                      |           |                |                          | Last sangseok0609 ◄ |
| Project                  |                          |                           | Pr   | roject / Corr    | pute / Ir                                             | istances           |        |             |        |        |                      |           |                |                          |                     |
| $\mathbf{\widehat{1}}$   | Compute                  | ×                         | In   | nstances         |                                                       |                    |        |             |        |        |                      |           |                |                          |                     |
|                          |                          | Overview                  |      |                  |                                                       |                    |        |             |        | 2)     |                      |           |                |                          |                     |
|                          |                          | Instances                 |      |                  | lr                                                    | nstance ID = ▼     |        |             |        | Filter | 🗗 Launch             | n Instand | ce 💼 Do        | elete Instar             | More Actions -      |
|                          |                          | Images                    | Dis  | playing 1 ite    | m                                                     |                    |        |             |        |        |                      |           |                |                          |                     |
|                          |                          |                           |      |                  |                                                       |                    |        |             |        |        |                      |           |                |                          |                     |
|                          |                          | Key Pairs                 |      | Instance<br>Name | lmage<br>Name                                         | IP Address         | Flavor | Key<br>Pair | Status |        | Availability<br>Zone | Task      | Power<br>State | Time<br>since            | Actions             |
|                          | Se                       | Key Pairs<br>erver Groups |      | Instance<br>Name | lmage<br>Name                                         | IP Address         | Flavor | Key<br>Pair | Status |        | Availability<br>Zone | Task      | Power<br>State | Time<br>since<br>created | Actions             |
|                          | Se<br>Volumes            | Key Pairs<br>rver Groups  |      | Instance<br>Name | Image<br>Name<br>ubunt<br>u 16.0                      | IP Address         | Flavor | Key<br>Pair | Status |        | Availability<br>Zone | Task      | Power<br>State | Time<br>since<br>created | Actions             |
|                          | Se<br>Volumes<br>Network | Key Pairs<br>erver Groups |      | Instance<br>Name | Image<br>Name<br>ubunt<br>u 16.0<br>4.3 se<br>rver (s | IP Address         | Flavor | Key<br>Pair | Status |        | Availability<br>Zone | Task      | Power<br>State | Time<br>since<br>created | Actions             |

Displaying 1 item

| 📥 JCk             | oud 📼        | cse-services 🔻                                                |                                |                                                                                                    | 💄 admin 👻      |
|-------------------|--------------|---------------------------------------------------------------|--------------------------------|----------------------------------------------------------------------------------------------------|----------------|
| Project           |              | Launch Instan                                                 | се                             |                                                                                                    | ×              |
|                   | Compute      | Details *<br>Source *<br>Flavor *                             | 1                              | Please provide the initial hostname for the instance, the availability zone where it will be deployed, and the instance count. Increase the Count to create multiple instances with the same settings. Instance Name * Total Instances (100 Max)                                                                                                    | More Actions • |
|                   | S<br>Volumes | Networks<br>Network Ports<br>Security Groups                  | 인스턴스<br>이름 및<br>사용자,<br>용도 등 입 | Avanability zone<br>Avanability zone<br>a ova<br>Count *                                                                                                    | ons            |
| Admin<br>Identity | Network      | Configuration<br>Server Groups<br>Scheduler Hints<br>Metadata | ŝ                              |                                                                                                    | ate Snapshot 👻 |
|                   |              | × Cancel                                                      | _                              | A Back Next > Control Control Contr | be             |

 $\times$ Instances - Openstack JCloud 🛛 🗙 + ① 주의 요함 | jcloud.chonbuk.ac.kr/horizon/project/instances/ C JCloud cse-services • sangseok0609 · × Project Launch Instance Instance source is the template used to create an instance. You can use an image, a snapshot of an instance (image Details \* snapshot), a volume or a volume snapshot (if enabled). You can also choose to use persistent storage by creating a new volume Source \* Select Boot Source **Create New Volume** Flavor \* lore Actions -Yes No Image v Networks Allocated Name Updated Size Visibility Network Ports Туре Select an item from Available items below Security Groups 수업에서 지정한 이미지를 ✓ Available Key Pair Select one 오른쪽 ↑를 눌러 선택 Click here for filters. Q × Configuration Identity Туре Visibility Server Groups Name Updated Size Snapshot Scheduler Hints 3/2/19 6:37 12.13 qcow2 Public > cirros ♠ PM MB Metadata ubuntu 16.04.3 server (ssh port:7777, use your keypai 3/12/19 5:06 277.38 gcow2 Public ♠ r, user: ubuntu) PM MB 3/12/19 4:26 > Ubuntu 18.04.2 ssh7777 1.03 GB qcow2 Public ♠ PM 3/12/19 12:34 834.00 bubuntu-18.04.2-live-server-amd64.iso iso Public ♠ AM MB

| 🔲 Ins                    | tances - | - Openstack JCloud 🛛 🗙            | +              |                   |                                                                                        |            |                          |                 |                  |             | -         |            | ×    |  |
|--------------------------|----------|-----------------------------------|----------------|-------------------|----------------------------------------------------------------------------------------|------------|--------------------------|-----------------|------------------|-------------|-----------|------------|------|--|
| $\leftarrow \rightarrow$ | C        | <ol> <li>주의 요함   jclou</li> </ol> | d.chonbuk.ac.k | r/horizon/project | /instances/                                                                            | 1          |                          |                 |                  |             | ,         | ☆ 🛞        | :    |  |
|                          | Cloud    | cse-services -                    |                |                   |                                                                                        |            |                          |                 |                  |             | 🔒 sa      | ngseok06   | 09 🗸 |  |
| Project                  |          | Launch Instance                   |                |                   |                                                                                        |            |                          |                 |                  |             | ×         |            |      |  |
|                          | Cor      | Details *                         |                | Flavors manage t  | lavors manage the sizing for the compute, memory and storage capacity of the instance. |            |                          |                 |                  |             |           |            |      |  |
|                          |          | Source *                          |                | Name              | VCPUS                                                                                  | RAM        | Total Disk               | Root Disk       | Ephemeral Disk   | Publi       | с         |            |      |  |
|                          |          | Flavor *                          |                |                   | 3                                                                                      | 수언         | ect en item from<br>OII人 | Available items | Provent Stranger | r륵          |           | ore Action | is 🔻 |  |
|                          |          | Networks                          |                | ✓ Available       |                                                                                        | - <b>-</b> |                          |                 |                  | • =         | elect one |            |      |  |
|                          |          | Network Ports                     |                | Q Click here      | for filters.                                                                           | エー         | <b>-</b> T ·             | 글 골             | 디 신택             |             | ×         |            |      |  |
|                          |          | Security Groups                   |                | Name              | VCPUS                                                                                  | B RAM      | Total Disk               | Root Disk       | Ephemeral Disk   | Public      |           |            |      |  |
|                          | Volu     | Key Pair                          |                | > t3.micro        | 2                                                                                      | 1 GB       | 10 GB                    | 10 GB           | 0 GB             | Yes         |           |            |      |  |
|                          | Net      | Configuration                     |                | > t3.small        | 2                                                                                      | 2 GB       | 20 GB                    | 20 GB           | 0 GB             | No          | •         |            |      |  |
| Identity                 |          | Server Groups                     |                | > compile.flave   | or 48                                                                                  | 8 GB       | 40 GB                    | 40 GB           | 0 GB             | No          | •         | Inapshot   | •    |  |
|                          |          | Scheduler Hints                   |                |                   |                                                                                        |            |                          |                 |                  |             |           |            |      |  |
|                          |          | Metadata                          |                |                   |                                                                                        |            |                          |                 |                  |             |           |            |      |  |
|                          |          | X Cancel                          |                |                   |                                                                                        |            |                          |                 | Back Next >      | 📤 Launch Ir | nstance   |            |      |  |

|              | nstance         | s - Openstack JCloud 🗙            | +                  |                        |                               |                                 |               |                    | -       |           | ×               |
|--------------|-----------------|-----------------------------------|--------------------|------------------------|-------------------------------|---------------------------------|---------------|--------------------|---------|-----------|-----------------|
| $\leftarrow$ | $\rightarrow$ C | <ol> <li>주의 요함   jclou</li> </ol> | d.chonbuk.ac.kr/ho | orizon/project/instan  | ces/                          |                                 |               |                    | z       | 3         | :               |
| <b>_</b>     | JCloud          | cse-services •                    |                    |                        |                               |                                 |               |                    | 💄 san   | gseok060  | 09 <del>-</del> |
| Proje        | ct              | Launch Instance                   |                    |                        |                               |                                 |               |                    | ×       |           |                 |
|              | Сс              | Details *                         | Ne<br>V            | tworks provide the con | nmunication channels for inst | els for instances in the cloud. |               |                    |         |           |                 |
|              |                 | Source *                          |                    | Network                | Subnets Associated            | Shared                          | Admin State   | Status             |         |           |                 |
|              |                 | Flavor *                          |                    | 1 > provider           | provider                      | Yes                             | Up            | Active             | •       | re Action | s 🔻             |
|              |                 | Networks                          |                    | Available 0            |                               |                                 |               |                    |         |           |                 |
|              |                 | Network Ports                     |                    | Click hore for filter  | ~                             |                                 | S             | elect at least one | network |           |                 |
|              |                 | Security Groups                   |                    |                        | 5.                            |                                 |               | <b>0</b> 1 1       |         |           |                 |
|              | Vo              | ll Key Pair                       |                    | Network S              | ubnets Associated             | Shared<br>available items       | Admin State   | Status             |         |           |                 |
|              | N               | Configuration                     |                    |                        |                               |                                 |               |                    |         |           |                 |
| ldenti       | ty              | Server Groups                     |                    |                        |                               |                                 |               |                    |         | napshot   | •               |
|              |                 | Scheduler Hints                   |                    |                        |                               |                                 |               |                    |         |           |                 |
|              |                 | Metadata                          |                    |                        |                               |                                 |               |                    |         |           |                 |
|              |                 | × Cancel                          |                    |                        |                               |                                 | < Back Next > | 📤 Launch Ins       | atance  |           |                 |
|              |                 |                                   |                    |                        |                               |                                 |               |                    |         |           |                 |

| 🔲 Ins                    | tances - | Openstack JCloud X | +                                                     | -    |          | ×    |
|--------------------------|----------|--------------------|-------------------------------------------------------|------|----------|------|
| $\leftarrow \rightarrow$ | C        | ⑦ 주의 요함   jcloud   | d.chonbuk.ac.kr/horizon/project/instances/            | ☆    |          | :    |
|                          | loud     | cse-services -     | ۵                                                     | sang | seok060  | )9 🗸 |
| Project                  |          | Launch Instance    | ×                                                     |      |          |      |
|                          | Cor      | Details *          | Select the security groups to launch the instance in. | 9    |          |      |
|                          |          | Source *           | Name Description                                      |      |          |      |
|                          |          | Flavor *           | ➤ default Default security group                      | ore  | e Action | s 🔻  |
|                          |          | Networks           | ✓ Available<br>Select one or more                     | ,    |          |      |
|                          |          | Network Ports      | Q Click here for filters.                             |      |          |      |
|                          |          | Security Groups    | Name Description                                      |      |          |      |
|                          | Voli     | Key Pair           | No available items                                    |      |          |      |
|                          | Net      | Configuration      | 수업에서 지정한 보안 그릎이 있다면                                   |      |          |      |
| Identity                 |          | Server Groups      | 이르쪼 ⋆르 누러 서태                                          | ina  | apshot   | •    |
|                          |          | Scheduler Hints    | 지나가려 나 가 다가 지해.                                       |      |          |      |
|                          |          | Metadata           | 아니라면 default 도 누고 신앵                                  |      |          |      |
|                          |          | X Cancel           | < Back Next >                                         |      |          |      |

|              | stances | - Openstack JCloud 🛛 🗙            | +                                                                                                    | -     |         | ×    |
|--------------|---------|-----------------------------------|----------------------------------------------------------------------------------------------------|-------|---------|------|
| $\leftarrow$ | e G     | <ol> <li>주의 요함   jclou</li> </ol> | ud.chonbuk.ac.kr/horizon/project/instances/                                                                                                    | \$    |         | :    |
| <b></b> J(   | Cloud   | cse-services •                    |                                                                                                    | 🛓 san | gseok06 | 09 - |
| Project      |         | Launch Instance                   |                                                                                                    | ×     |         |      |
|              | Cor     | Details *                         | A key pair allows you to SSH into your newly created instance. You may select an existing key pair, import a key pair, or generate a new key pair. | 0     |         |      |
|              |         | Source *                          | + Create Key Pair                                                                                                    |       |         |      |
|              |         | Flavor *                          | Allocated<br>Displaying 1 item 아까 생성한 키페어가 등록되어                                                                                                    | 있     |         | ns 🔻 |
|              |         | Networks<br>Network Ports         | Name Fingerprint                                                                                                    |       |         |      |
|              |         | Security Groups                   | ➤ testKey 98:3f:ef:61:43:1e:6d:04:59:5e:47:93:5d:a0:4f:7f Displaying 1 item                                                                        |       |         |      |
|              | Voli    | Key Pair                          | ✓ Available 0 Select 0                                                                                                    | one   |         |      |
| Identity     | '       | Configuration<br>Server Groups    | Q Click here for filters.                                                                                                    | ×     | anshot  | -    |
|              |         | Sebeduler Hinte                   | Displaying 0 items                                                                                                    |       | aponot  |      |
|              |         | Scheduler milits                  | Name Fingerprint                                                                                                    | _     |         |      |
|              |         | Metadata                          | No items to display.                                                                                                    |       |         |      |
|              |         |                                   | Displaying 0 items                                                                                                    |       |         |      |
|              |         | × Cancel                          | < Back Next > Aunch Instance                                                                                                    | e     |         |      |

## • 인스턴스의 생성 확인.

- Power state: Running 으로 변경되면 부팅이 시작됨.
- SSH 접속 방법을 확인하여, SSH로 접속 시도

| A JCl    | oud 📼   | cse-services |      |               |                                   |                 |                |             |        |          |              |          |         |                   | 👗 admin 👻         |
|----------|---------|--------------|------|---------------|-----------------------------------|-----------------|----------------|-------------|--------|----------|--------------|----------|---------|-------------------|-------------------|
| Project  |         | ~            | Pro  | ject / Comp   | oute / Instances                  |                 |                |             |        |          |              |          |         |                   |                   |
|          | Compute | API Access   | Ins  | Instances     |                                   |                 |                |             |        |          |              |          |         |                   |                   |
|          |         | Overview     |      |               |                                   |                 |                |             |        |          |              |          |         |                   |                   |
|          |         | Instances    |      |               | Ins                               | tance ID = 🗸    |                |             |        | Filter   | 🛆 Launc      | h Instan | ce 💼 D  | elete Instan      | More Actions 🕶    |
|          |         | Images       | Disp | laying 1 item | I.                                |                 |                |             |        |          |              |          |         |                   |                   |
|          |         | Key Pairs    |      | Instance      | Image Name                        | IP Address      | Flavor         | Key         | Status |          | Availability | Task     | Power   | Time<br>since     | Actions           |
|          | Se      | erver Groups |      | Name          | 5                                 |                 |                | Pair        |        |          | Zone         |          | State   | created           |                   |
|          | Volumes | >            |      |               | ubuntu 16.04.<br>3 server (ssh    |                 |                | DI          |        |          |              |          |         | 4                 |                   |
|          | Network | >            |      | PL-2019       | port:7777, use<br>your keypair, u | 203.254.143.132 | compile.flavor | PL-<br>2019 | Active | <b>P</b> | nova         | None     | Running | 1 week,<br>6 days | Create Snapshot 🝷 |
| Admin    |         | >            |      |               | ser: ubuntu)                      |                 |                |             |        |          |              |          |         |                   |                   |
| Identity |         | >            | Disp | laying 1 item | l.                                |                 |                |             |        |          |              |          |         |                   |                   |